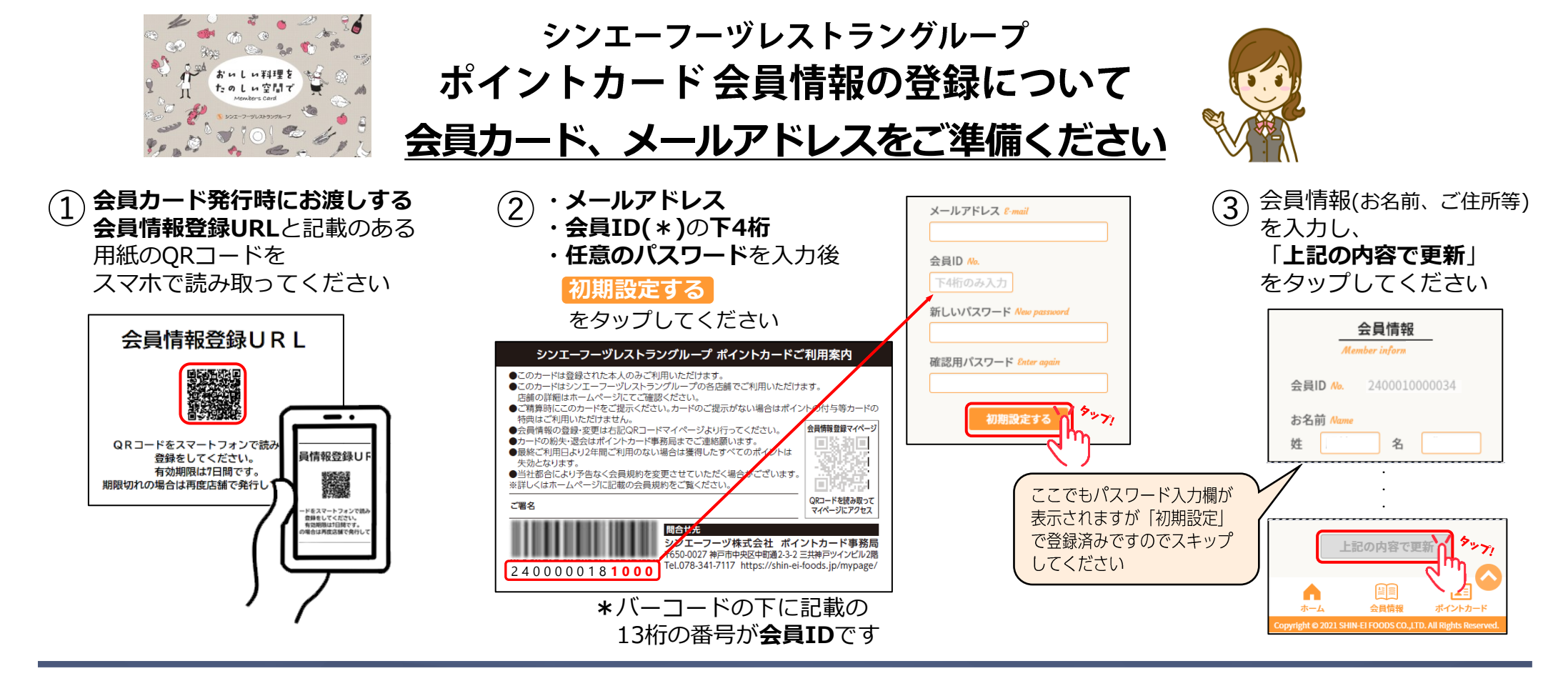

## 会員マイページ 会員カードの裏面に記載のQRコードをスマートフォンで読み取ってください

| System 2   OPTICAL SPORTURE OF ALL AVA DATE INTO THE AVA DATE INTO THE AVA DATE INTO | <u>会員ログイン</u><br><i>Member login</i><br>メールアドレス 8.mail | <b>ホーム</b> | 利用可能ポイントや<br>ポイントの履歴を<br>確認できます                                      | 会員情報 | 会員情報の編集が<br>会員情報<br>会員情報                                  |  | ▲= ポイントカードとして利用<br>ポイントカード<br>ポイントカード<br>ポイントを表示します |  |  |
|----------------------------------------------------------------------------------------------------|--------------------------------------------------------|------------|----------------------------------------------------------------------|------|-----------------------------------------------------------|--|-----------------------------------------------------|--|--|
|                                                                                                    | バスワード Purseed                                          | •          | <u>会員マイページ</u><br><i>My Page</i><br>お名前 Nume 様<br>今日D th 24000100000 |      | 会員情報<br><i>Member information</i><br>会員ID No. 24000100000 |  | <u>ポイントカード</u><br>Point Card<br>様                   |  |  |
|                                                                                                    |                                                        |            | 利用可能ポイント<br>Available points<br>3729 pt                              |      | お名前 Atome<br>姓 名<br>セイ メイ<br>生年月日 <u>Birthday</u>         |  | 240000181000<br>あみまれない場合は、画像を形めたしてださい、<br>利用可能ポイント  |  |  |
|                                                                                                    |                                                        |            | ポイント履歴 Point history<br>2021/04/20 0:00:00<br>獲得ポイン 300 pt<br>ト      |      | 性別 Sec<br>回答しない O 男性 O 女性<br>郵便番号 Postal code             |  | Available points<br>3729 p t                        |  |  |